## Guide til opdatering af virksomhedsprofiler på bornholm.info (place/service)

| Trin                           | Beskrivelse                                                                                                    |  |
|--------------------------------|----------------------------------------------------------------------------------------------------|--|
| Login                          | <ol> <li>Login på hjemmesiden:<br/>Business author:         <ul> <li>URL: http://bornholm.info/wp-admin</li> <li>Brugernavn: se mailen</li> <li>Adgangskode: se mailen</li> </ul> </li> </ol>                                                                                                    |  |
| Find virksomhedsprofil         | <ul> <li>1. I menuen til venstre klik på "Places/services"</li> <li>1. I menuen til venstre klik på "Places/services"</li> <li>2. Places/Services</li> <li>2. I oversigten klik på virksomhedens navn (blå tekst) eller "Rediger" lige under titlen for at redigere den danske version af profilen</li> <li>2. Titel</li> <li>2. Bornholms Middelaldercenter</li> <li>2. Rediger Lynrediger Slet Vis</li> </ul>                          |  |
| Rediger<br>virksomhedsprofilen | <ol> <li>VIGTIGT: I feltet under "Add new item" skrives titlen på din<br/>virksomhed. NB: Dette bruges til kategoriserer hjemmesiden i<br/>systemets backend, samt lave URL'en/adressen for virksomheden<br/>f.eks. NaturBornholm vil det blive bornholm.info/naturbornholm<br/>Add New Item<br/>NaturBornholm</li> </ol>                                                                                                    |  |
| De 6 faner                     | En virksomhedsprofil (place/service) er opdelt i 6 faner, som indeholder<br>forskellige elementer der kan tilføjes til siden. De gennemgås separat herunder.<br>Ikke alle faner behøves udfyldt, men det anbefales som minimum, at udfylde<br>fanen "Main", "Page builder" og "Info". Husk bare, at man forpligter sig til at<br>holde informationen opdateret på hjemmesiden.<br>NB! Du kan roliat skifte mellem fanerne uden at aemme. |  |
| Fane 1: Main                   | <ol> <li>Title: Dette er titlen, som vil fremgå på bornholm.info. Som hovedregel<br/>skal denne være det samme som titlen udfyldt tidligere under "Add<br/>new item"</li> <li>Intro: Dette er en underoverskrift i tydelig grøn farve, som vises lige<br/>under titlen. Skriv her en kort sælgende tekst for virksomheden.</li> </ol>                                                                                                    |  |

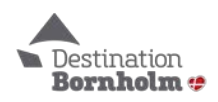

| <ol> <li>Description: Dette er til brødteksten, som beskriver virksomheden.<br/>Det anbefales at holde den på omkring 250-600 ord for mobil- og seovenlighed. Når du formaterer teksten, brug gerne H2-overskrifter.</li> <li>iframe: Her kan du indsætte en booking embed-kode, eller anden embed-kode fra hjemmesiden. Husk denne er ikke søgeoptimeret.</li> <li>Carousel: Dette er en slider, som kan indeholde billeder og video. Den vises under brødteksten.</li> <li>OBS: Brug denne størrelse til dine billeder: 1920x830 px. Lad dig ikke</li> </ol> |
|----------------------------------------------------------------------------------------------------|
| <ul> <li>Det anbefales at holde den på omkring 250-600 ord for mobil- og seovenlighed. Når du formaterer teksten, brug gerne H2-overskrifter.</li> <li>4. iframe: Her kan du indsætte en booking embed-kode, eller anden embed-kode fra hjemmesiden. Husk denne er ikke søgeoptimeret.</li> <li>5. Carousel: Dette er en slider, som kan indeholde billeder og video. Den vises under brødteksten.</li> <li>OBS: Brug denne størrelse til dine billeder: 1920x830 px. Lad dig ikke</li> </ul>                                                                  |
| <ul> <li>venlighed. Når du formaterer teksten, brug gerne H2-overskrifter.</li> <li>4. iframe: Her kan du indsætte en booking embed-kode, eller anden<br/>embed-kode fra hjemmesiden. Husk denne er ikke søgeoptimeret.</li> <li>5. Carousel: Dette er en slider, som kan indeholde billeder og video. Den<br/>vises under brødteksten.</li> <li>OBS: Brug denne størrelse til dine billeder: 1920x830 px. Lad dig ikke</li> </ul>                                                                                                    |
| <ol> <li>iframe: Her kan du indsætte en booking embed-kode, eller anden<br/>embed-kode fra hjemmesiden. Husk denne er ikke søgeoptimeret.</li> <li>Carousel: Dette er en slider, som kan indeholde billeder og video. Den<br/>vises under brødteksten.</li> <li>OBS: Brug denne størrelse til dine billeder: 1920x830 px. Lad dig ikke</li> </ol>                                                                                                    |
| embed-kode fra hjemmesiden. Husk denne er ikke søgeoptimeret.<br>5. <b>Carousel:</b> Dette er en slider, som kan indeholde billeder og video. Den<br>vises under brødteksten.<br>OBS: Brug denne størrelse til dine billeder: 1920x830 px. <i>Lad dig ikke</i>                                                                                                    |
| <ol> <li>Carousel: Dette er en slider, som kan indeholde billeder og video. Den vises under brødteksten.</li> <li>OBS: Brug denne størrelse til dine billeder: 1920x830 px. Lad dig ikke</li> </ol>                                                                                                    |
| vises under brødteksten.<br>OBS: Brug denne størrelse til dine billeder: 1920x830 px. <i>Lad dig ikke</i>                                                                                                    |
| OBS: Brug denne størrelse til dine billeder: 1920x830 px. Lad dig ikke                                                                                                    |
|                                                                                                    |
| forvirre af, at der evt. står noget andet. Brug ovenstående størrelse!                                                                                                    |
| For at tilføje billeder/video:                                                                                                    |
| <ul> <li>Klik på den blå knap "Add carousel item" for hver billede/video</li> </ul>                                                                                                    |
| du ønsker. Det anbefales at have maks. 10 billeder/videoer.                                                                                                    |
| <ul> <li>Vælg enten "image" eller "video under "Carousel type"</li> </ul>                                                                                                    |
| <ul> <li>For billeder (image): klik på den grå knap "Add Image". I det</li> </ul>                                                                                                    |
| nve vindue vælg fanen "Upload filer" og klik på "Vælg filer".                                                                                                    |
| Find billedfilen på din computer og klik "Åbn". Klik herefter på                                                                                                    |
| den blå knap "Select" og billedet tilføies slideren.                                                                                                    |
| <ul> <li>For videoer: Vælg "Video" under "Carousel type" og indsæt</li> </ul>                                                                                                    |
| voutube-videoens ID (eks.                                                                                                    |
| https://www.voutube.com/watch?v=e250r90g_A8)                                                                                                    |
| 6. <b>Enable preview images:</b> her kan man tilføie 4 mindre billeder under                                                                                                    |
| slideren. Er god til stemningsbilleder. Metoden er samme som nævnt                                                                                                    |
| ovenfor under "For billeder (image):".                                                                                                    |
|                                                                                                    |
| Fane 2: Sidebar1. Der er to optioner her for en sidebar til højre i profilen under "Sidebar                                                                                                    |
| type":                                                                                                    |
| Right text description: Et tekstfelt for yderligere information                                                                                                    |
| <ul> <li>Special Offer + Widget: En grafisk boks, som bruges til at</li> </ul>                                                                                                    |
| fremhæve særlige tilbud eller events på ens egen hjemmeside                                                                                                    |
| eller bookingmotor.                                                                                                    |
|                                                                                                    |
| <b>Fane 3: Social</b> 1. Indsæt links til egne sociale medler (Facebook, Instagram, I witter,                                                                                                    |
| Youtube og vimeo) f.eks.                                                                                                    |
| nttps://www.iacebook.com/bornhoimsmiddelaidercenter/                                                                                                    |
| Fane 4: Widget 1 Trinadvisor widget (title): skriv f.eks "Anmeldelser" eller "Trinadvisor                                                                                                    |
| anmeldelser"                                                                                                    |
| 2. <b>TripAdvisor widget (shortcode):</b> shortcode findes her:                                                                                                    |
| https://www.tripadvisor.dk/Widgets                                                                                                    |
| Søg på ens virksomhedsnavn og klik "hent widget"                                                                                                    |
| 3. klik på boksen "Din vurdering"                                                                                                    |
| 4. Juster "Foretrukket sprog" (dansk for dansk profil)                                                                                                    |
| 5. I "Foretrukken størrelse" vælg enten "Smal" eller "Bred" efter hvad                                                                                                    |
| passer din profil bedst (bred størrelse på 468 pixel er perfekt)                                                                                                    |
| 6. Behold flueben i "Vis kant", men ikke i "Vis kantskygge"                                                                                                    |
| 7. Sæt "Foretrukken farve" til "Hvid"                                                                                                    |
| 8. Kopier shortcode i feltet nederst (begynder med <div id="&lt;/th"></div>                                                                                                    |
| 9. Indsæt shortcode i feltet under "TripAdvisor Widget"                                                                                                    |

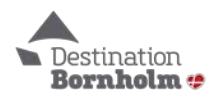

| Fane 5: Page builder | <ol> <li>Denne fane bruges til at definere om der skal være (1) en aflang slider i toppen af ens profil <i>eller</i> (2) en slider og et Google Map.</li> <li>Carousel full width: Dette er en aflang billedeslider og anbefales til virksomheder, hvor ens lokation er mindre vigtig f.eks. pakkerejseoperatører eller transportselskaber.         <ul> <li>Klik på den blå knap "Add image" for at tilføje en slider</li> <li>Klik på den grå knap "Add image" for at tilføje et billede til slideren. Upload herefter billedet.</li> </ul> </li> </ol>                                                                                                    |  |  |
|----------------------|----------------------------------------------------------------------------------------------------|--|--|
|                      | <ul> <li>2. Carousel + Map: Dette opdeler det øverste felt i en slider og et Google Map. Bruges til virksomheder, hvor lokationen er vigtig information for brugeren f.eks. museer, restauranter, hoteller m.v.</li> <li>Top left carousel (1/2): Tilføj ønskede antal billeder på samme måde som beskrevet ovenfor under "Carousel full width". Brug denne størrelse: 879x385 px.</li> <li>Top right map: For at tilføje en markør på kortet, så indtast adressen i feltet "Search for address". Markøren kan manuelt flyttes, hvis Google ikke rammer helt rigtigt.</li> </ul>                                                                                                    |  |  |
| Fane 6: Info         | <ol> <li>Info – Title: Overskriften for boksen med de praktiske informationer.<br/>Det anbefales at skrive "Information" her, da det er det samme på<br/>både dansk, tysk og engelsk og man skal derfor ikke ændre det</li> <li>Opening hours:</li> <li>Address street: Indtast vejnavn og nr.</li> <li>Address postal code and city: indtast postnummer og by</li> <li>Address information: Indtast eventuelle yderligere informationer<br/>f.eks. "indgang i gården" eller "Balka".</li> <li>Contact website (Title): Der oprettes en klik-knap, som viser den URL<br/>som skrevet i feltet her. For NaturBornholm vil det være:<br/>naturbornholm.dk</li> <li>Contact website (link): her indsættes den URL, som brugeren skal<br/>føres til når han klikker på knappen f.eks.<br/>http://naturbornholm.dk/top/forside.aspx</li> <li>Contact email: indtast kontakt e-mail</li> <li>Andet – Title: Er der andre vigtige informationer, så er der her en<br/>ekstra boks, som kan fremhæve disse. Det kan f.eks. være "Entré" eller<br/>"Priser". Boksen vises kun, hvis der udfyldes noget i felterne.</li> <li>Andet: Udfyld her de relevante informationer for f.eks. "Priser" f.eks.<br/>"Voksne: 100 kr." og "Børn: 50 kr."</li> </ol> |  |  |
| Fane 7: Info         | Vælg et thumbnail billede – Det billede, der vises i søgeresultater og<br>oversigtssider som et preview for din virksomhedsprofil.                                                                                                    |  |  |

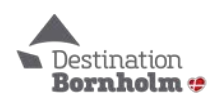

|                                      | Det findes i yderste højre side af browseren. Under "Thumbnail<br>Image". Det anbefales, at vælge samme billede og størrelse, som man<br>har valgt under fanen "Page builder".                                                                                                    |
|--------------------------------------|----------------------------------------------------------------------------------------------------|
| Publicer ændringer                   | <ol> <li>Klik på den blå knap "Opdater" i højre side af skærmen         Flyt til papirkurv Opdater     </li> <li>Det er en god ide, at kontrollere om ens profil ser rigtig ud efter man har publiceret ændringerne.     </li> </ol>                                                                                                    |
| Rediger profil på<br>engelsk og tysk | <ol> <li>For at tilgå den tyske eller engelske version af profilen kan du:         <ul> <li>Gå ind på den danske profil, som beskrevet under "Find virksomhedsprofil", og gå med musen hen på flagene oppe.</li> <li>Image: Showing content in: Dansk i German i German</li></ul></li></ol> |

## Har du brug for hjælp?

Webmaster Dennis M. Tomiola, <u>dennis@bornholm.info</u>, tlf. 5693 0363

Digital koordinator Stefan E. Asp, <u>stefan@bornholm.info</u>, tlf. 5693 0366

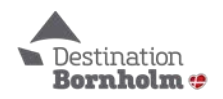

## Sådan bruger du FOTOR-værktøjet til at beskære billeder

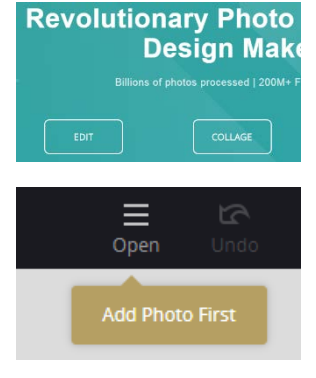

1. Inde i backenden på bornholm.info (eventkalender og på din profilside henviser vi til værktøjet FOTOR til at beskære billeder). FOTOR kan bruges gratis – og du behøver ikke at registrere dig.

Gå til www.fotor.com og klik på "EDIT" i midten på siden

 Tilføj det billede, du skal bearbejde. Tryk på "Open" og vælg kilden, fx "Computer". Så kan du vælge det billede, du vil bearbejde. Billedet skal være så stort, som overhovedet muligt. Et billede i "frimærkestørrelse" duer ikke, vælg evt. et andet billede.

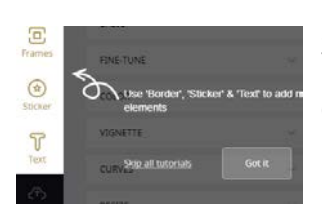

3. Tryk dernæst på "Skip all tutorials" til venstre i den grå boks

(det gør du for at skippe alle de tutorials, der ellers vil blive vist)

| 1-TAP ENHANCE      |                      |  |  |  |
|--------------------|----------------------|--|--|--|
| MAGIC CLIPPER      | <b>X</b>             |  |  |  |
| CROP               | ^                    |  |  |  |
| Freeform           | ~                    |  |  |  |
| 1026 × 1026        | $\rightleftharpoons$ |  |  |  |
| C Keep Proportions |                      |  |  |  |
| Apply              |                      |  |  |  |

- 4. Tryk på "CROP" i venstre menuliste OBS billedet SKAL være mindst lige så stor som eller større end de ønskede billeddimensioner (hvis billedet er mindre, så kan det ikke bruges)
- indtast de ønskede dimensioner, fx 1920 x 830 px
- sæt flueben ved "Keep Proportions"
- Vælg det ønskede billedudsnit
- Selvom der står andre tal nu, tryk på "Apply"

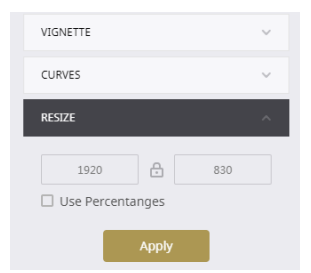

5. (Kun hvis billedet fra trin 4 er større end det ønskede resultat) Tryk på "RESIZE" i venstre menuliste

- indtast de ønskede dimensioner (se trin 4). Du kan nøjes med det første tal, det andet indstilles automatisk

- tryk på "Apply"

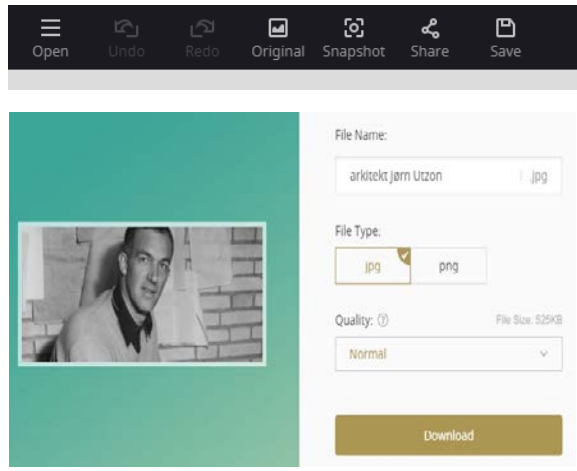

- 6. Tryk på "Save"/diskette-symbolet øverst på siden
- giv dit billede et passende navn
- File Type: Vælg/Sæt flueben ved .jpg
- Quality: Vælg "Normal"
- Tryk på "Download"

OBS: Billedet er nu downloadet til din computer (se evt. i mappen "Overførsler" – hvis du er usikker på, hvor billedet er havnet henne, så tryk CTRL+J, mens du er i browseren. Så kommer der et nyt vidue med oplysningerne, hvor billedet er gemt henne.)